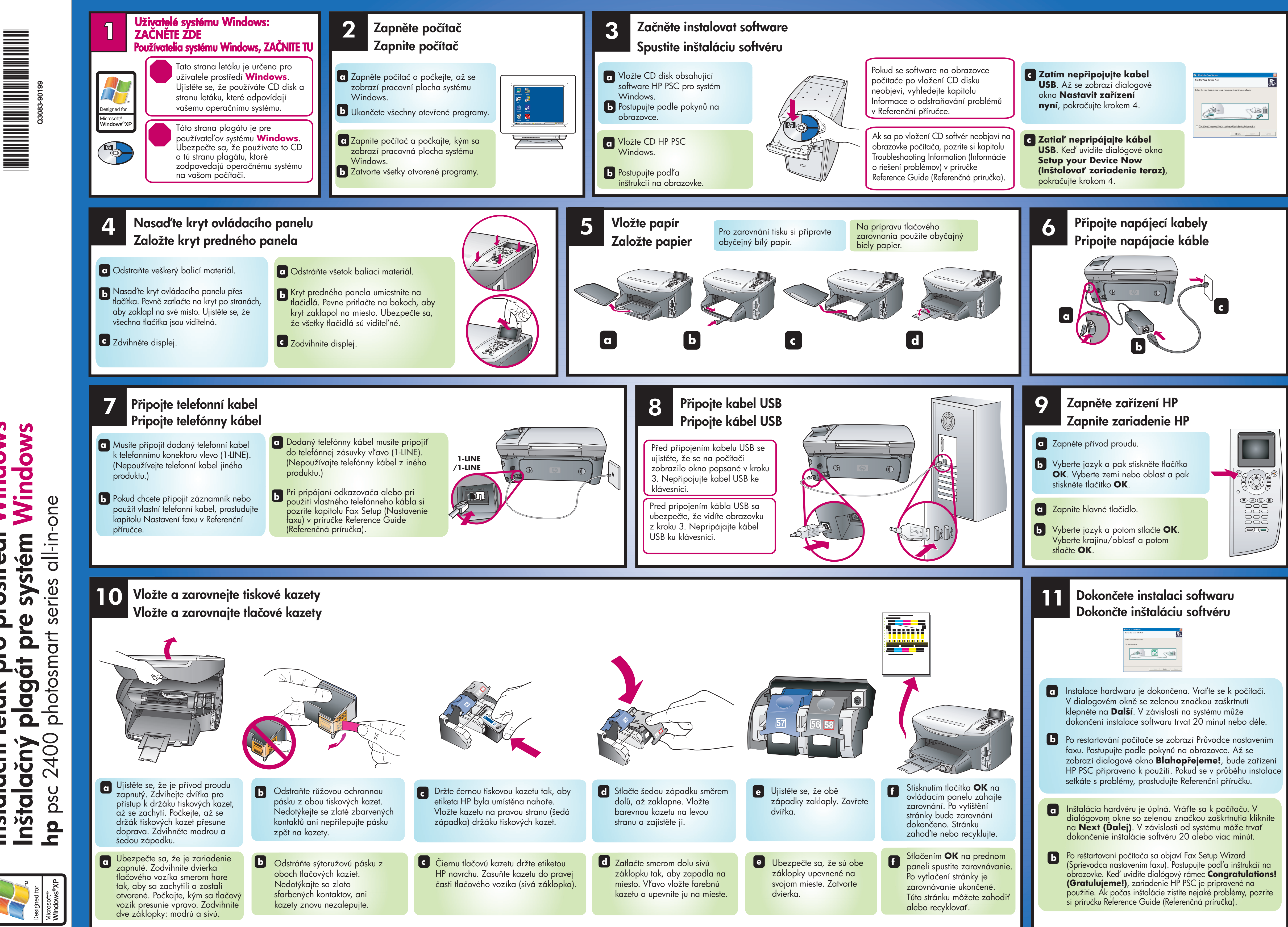

Windows Windows systém prostředí **J** 0 2 ăt O plag leták Inštalačný nstalační

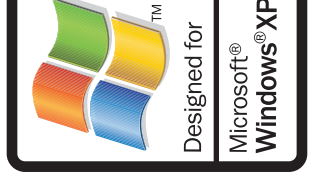

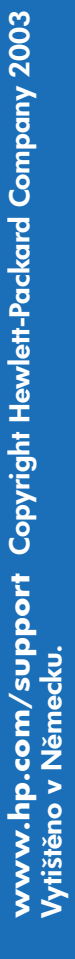

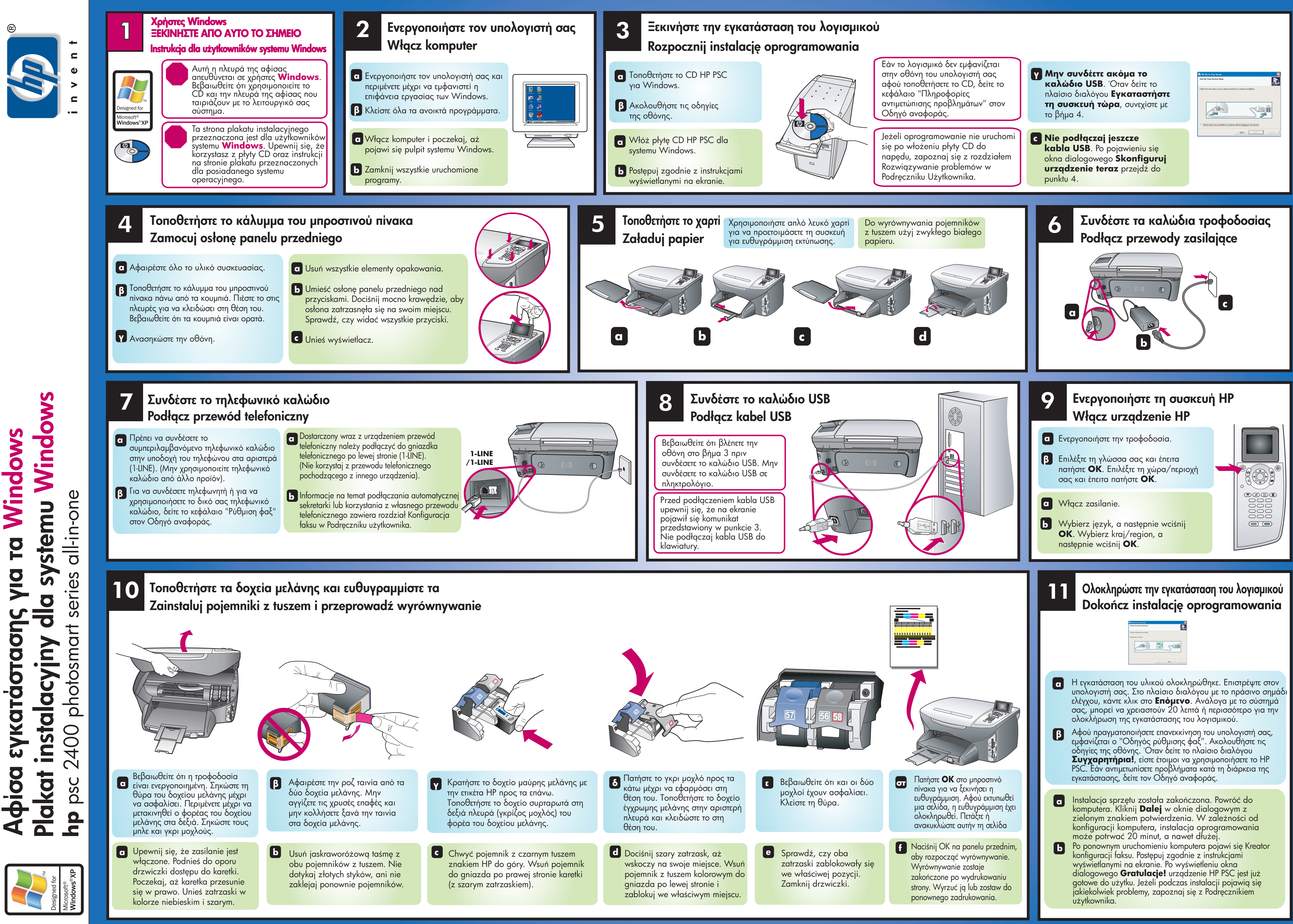